#### Instructivo para postulación de artículos Online en 10 pasos.

Ingrese a http://revistaestudiospoliticos.udea.edu.co/

Paso 1. Al entrar en la página de inicio, en la barra superior, pulse ENVÍOS.

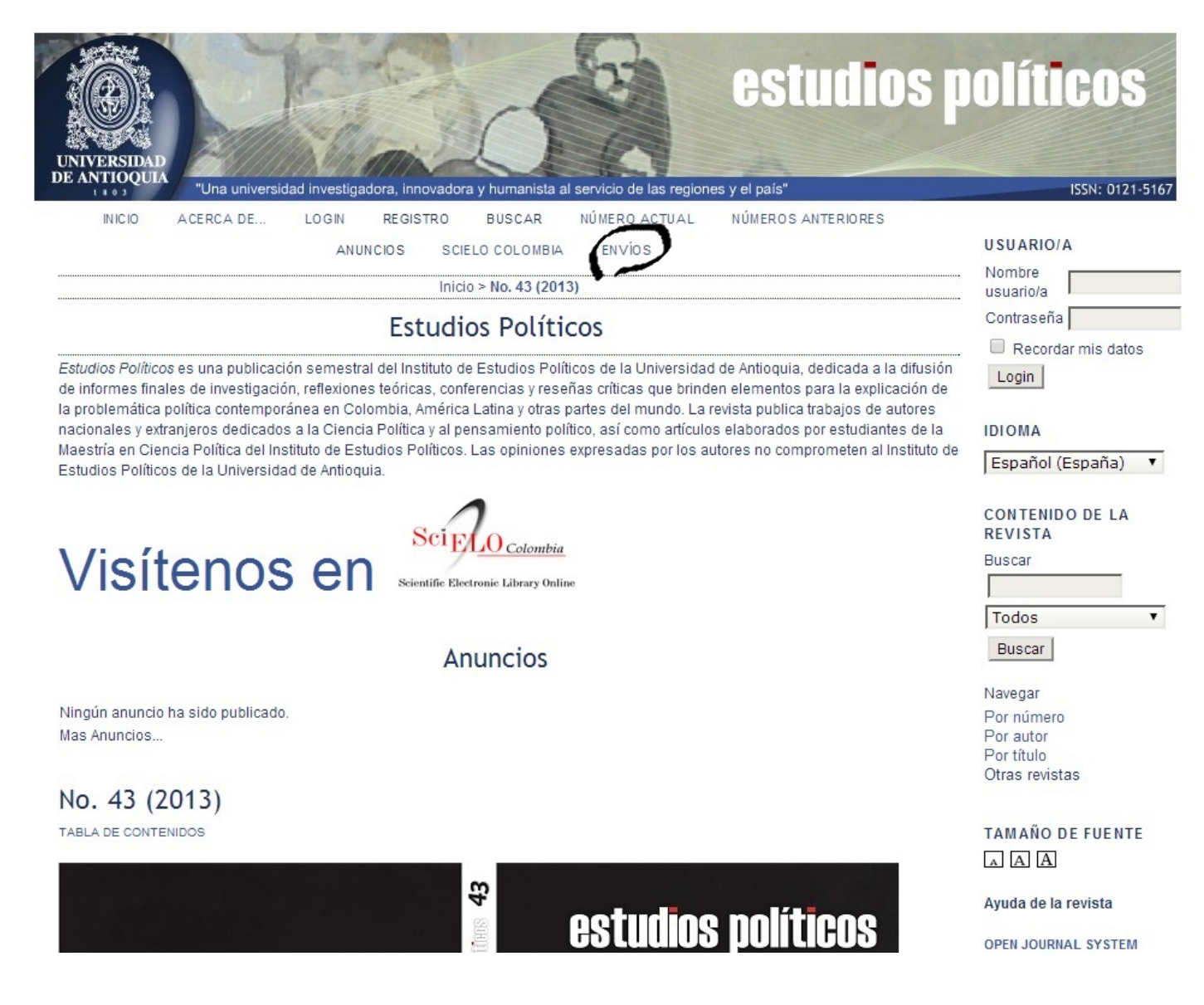

Paso 2. Si ya tiene un usuario y contraseña, puede ingresarlos en la parte superior derecha, de lo contrario pulse <u>VAYA A REGISTRO</u>.

| E ANTIOQUIA                                                            | "Una universi                               | idad investigadora, innovadora y humanista al servicio de las regiones y el país"                                                                                                    | ISSN: 0121-516             |
|------------------------------------------------------------------------|---------------------------------------------|----------------------------------------------------------------------------------------------------|----------------------------|
| IN IC IO                                                               | ACERCA DE                                   | LOGIN REGISTRO BUSCAR NÚMERO ACTUAL NÚMEROS ANTERIORES                                                                                                    |                            |
|                                                                        |                                             | ANUNCIOS SCIELO COLOMBIA ENVÍOS                                                                                                    | USUARIO/A                  |
|                                                                        |                                             | Inicio > Acerca de la revista > Envíos                                                                                                    |                            |
|                                                                        |                                             | Envíos                                                                                                    | Contraseña                 |
|                                                                        |                                             | Linnos                                                                                                    | 🔲 Recordar mis datos       |
| <ul> <li>Envíos onli</li> <li>Normas pa</li> <li>Nota do co</li> </ul> | line<br>ara autores/as                      |                                                                                                    | nin                        |
| <ul> <li>Nota de co</li> <li>Declaració</li> </ul>                     | ón de privacidad                            |                                                                                                    | IDIOMA                     |
|                                                                        | 12                                          |                                                                                                    | Español (España) 🔻         |
| nvios Or                                                               | nune                                        |                                                                                                    |                            |
| Ya cuenta con r                                                        | nombre de usuari:<br>Ación                  | ia/o / contraseña para Estudios Políticos?                                                                                                    | CONTENIDO DE LA<br>REVISTA |
| Nacasita un na                                                         | mbro do ucuario/                            | a Leoptracoña?                                                                                                    | Buscar                     |
| AYA A REGISTRO                                                         | D                                           |                                                                                                    |                            |
|                                                                        | nistrono o identifi                         | la comune atlíguidos aplino y poro compreher el estado de las emvíco.                                                                                                    | Todos 🔻                    |
| IS Necessary                                                           | <u> </u>                                    | pora poder enviar artículos onnine y para comprobar er estado de los envios.                                                                                                    | Buscar                     |
| lormas P                                                               | ara Autor                                   | res/As                                                                                                    | Navegar                    |
|                                                                        |                                             |                                                                                                    | Por número                 |
|                                                                        |                                             | Normas para la presentación de artículos                                                                                                    | Por autor<br>Por título    |
| a revista acepta<br>pensamientos p                                     | a artículos inéditos<br>olíticos, que contr | s que sean el resultado de procesos de investigación, así como textos de revisión sobre teorías y<br>ribuyan a la comprensión de los problemas políticos en las sociedades contemporáneas y que | Otras revistas             |
| ostenten riguros                                                       | idad conceptual y                           | / metodologica y calidad gramatical.                                                                                                    | TAMAÑO DE FUENTE           |

Paso 3. Diligencie los datos obligatorios con asterisco (\*) y los demás que sean de su preferencia.

| UNIVERSIDAD<br>DE ANTIOQUIA   | estudios                                                                                                    | políticos               |
|-------------------------------|----------------------------------------------------------------------------------------------------|-------------------------|
| INICIO ACERI                  | a universidad investigadora, innovadora y humanista al servicio de las regiones y el país"<br>CA DE LOGIN REGISTRO BUSCAR NÚMERO ACTUAL NÚMEROS ANTERIORES | ISSN: 0121-5167         |
|                               | ANUNCIOS SCIELO COLOMBIA ENVÍOS                                                                                                    | USUARIO/A               |
|                               | Inicio > Usuario/a > Registrar                                                                                                    | usuario/a               |
|                               | Registrar                                                                                                    | Contraseña              |
| Complete este formular        | o para registrarse en la revista.                                                                                                    | Recordar mis datos      |
| Haga click aquí si ya est     | á registrada/o en esta u otra revista de este sitio web.                                                                                                   |                         |
|                               |                                                                                                    | IDIOMA                  |
| Perfil                        |                                                                                                    | Español (España) 🔻      |
| Idioma del formulario         | Español (España) 🔻                                                                                                    | CONTENIDO DE LA         |
|                               | Para introducir la información siguiente en otros idiomas adicionales, seleccione primero el idioma.                                                       | REVISTA                 |
| Nombre usuario/a*             |                                                                                                    | Buscar                  |
| Controcoñet                   | El nombre de usuaria/o debe contener sólo letras en minúscula, números, y guiones/guiones bajos.                                                           | Todos                   |
| Contrasena                    |                                                                                                    | Buscar                  |
| Renita la contraseña*         | La contrasena debe contener, como minimo, 6 caracteres.                                                                                                    | Duscal                  |
| Velidesiés*                   |                                                                                                    | Navegar                 |
| validación"                   | $\Lambda h \sigma$                                                                                                    | Por número<br>Por autor |
|                               | IVU /y a <sub>d</sub>                                                                                                    | Por título              |
|                               |                                                                                                    | Otras revistas          |
|                               | Por favor, introduzca las letras tal como aparecen en la imagen superior.                                                                                  | TAMAÑO DE FUENTE        |
|                               |                                                                                                    | AAA                     |
| Tratamiento<br>Primer nombre* |                                                                                                    | Ayuda de la revista     |
|                               |                                                                                                    | ODEN IOUDHAL OVETEN     |

### Recuerde registrarse como Autor/a y pulse REGISTRAR.

| Comminación           | 🛎 Enviar un mensaje de confirmacion incluyendo mi nombre de usuario y contrasena.                         |
|-----------------------|----------------------------------------------------------------------------------------------------|
| Idiomas que conoce    | Deutsch (Deutschland)                                                                                     |
|                       | English                                                                                                   |
|                       | Español (España)                                                                                          |
|                       | Français (Canada)                                                                                         |
|                       | Greek                                                                                                    |
|                       | 🔲 Italiano                                                                                                |
|                       | Norwegian                                                                                                 |
|                       | Português (Brasil)                                                                                        |
|                       | Russian                                                                                                   |
| Registrarse como 🛛 🕋  | Lector/a: Recipinal na notificación cuando aparezca un nuevo número de la revista.                        |
|                       | Autor/a: Puede enviar artículos a la revista.                                                             |
|                       | 🔲 Revisor/a: Deseo hacor revisiones ciegas de envíos a la revista. Introduzca sus áreas de interés (áreas |
|                       | substantivas y metodos de investigación).                                                                 |
|                       |                                                                                                    |
| Registrar             |                                                                                                    |
|                       |                                                                                                    |
| * Campos obligatorios |                                                                                                    |

### Declaración De Privacidad

Los nombres y direcciones de correo-e introducidos en esta revista se usarán exclusivamente para los fines declarados por Estudios Políticos y no estarán disponibles para ningún otro propósito u otra persona.

Universidad de Antioquia. Instituto de Estudios Políticos / Calle 67 Número 53 - 10, Bloque 14, Oficina 207 / Teléfono: 2195690 / Fax: 2195960. Correo electrónico: revistaepoliticos@gmail.com

> Esta publicación hace parte del Sistema de Revistas de la Universidad de Antioquia ¿Quieres aprender a usar el Open Journal system? Ingresa al Curso virtual

Paso 4. Una vez en el menú asociado a su usuario, aparecerá Su identificación actual en la parte superior derecha. Pulse Autor/a.

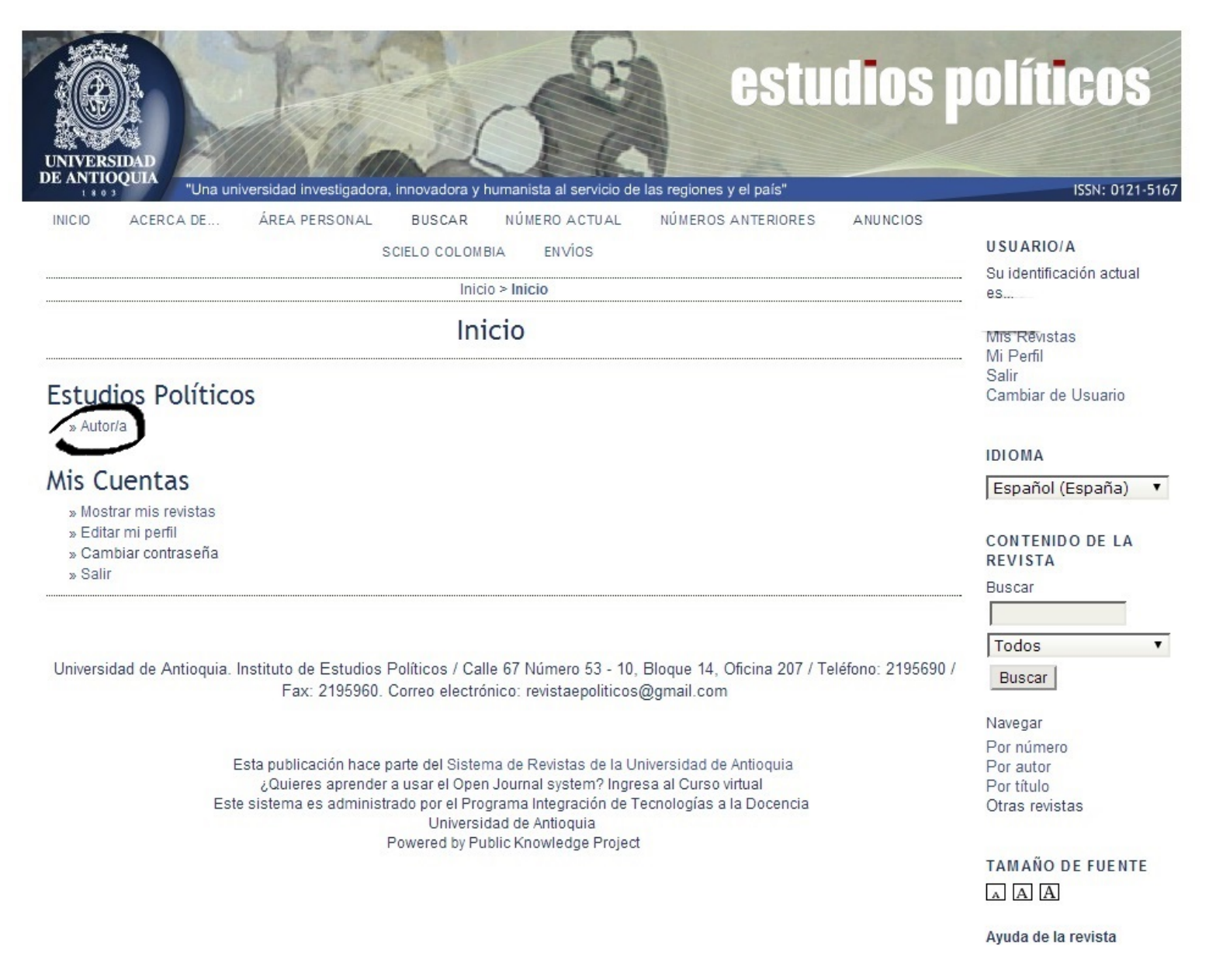

**Paso 5.** Una vez dentro de <u>Envíos Activos</u>, dele click a <u>PULSE AQUÍ</u>, en la parte inferior izquierda, y así iniciará el envío del artículo.

| UNIVERSID             | AAD<br>UIA<br>"Una un | iversidad investigador                   | a, innovadora y hut                                                         | manista al servicio d                                                           | e las regiones y el país                              | tudios                  | políticos                                                          |
|-----------------------|-----------------------|------------------------------------------|-----------------------------------------------------------------------------|---------------------------------------------------------------------------------|-------------------------------------------------------|-------------------------|--------------------------------------------------------------------|
| INICIO                | ACERCA DE             | ÁREA PERSONAL                            | BUSCAR                                                                      | NÚMERO ACTUAL                                                                   | NÚMEROS ANTERIO                                       | ORES ANUNCIOS           |                                                                    |
|                       |                       |                                          | SCIELO COLOMBIA                                                             | ENVÍOS                                                                          |                                                       |                         |                                                                    |
|                       |                       | Inic                                     | io > Usuario/a > Ai                                                         | utor/a > Envíos acti                                                            | VOS                                                   |                         | es                                                                 |
| ACTIVO AF             | асніло                |                                          | Envíos A                                                                    | activos                                                                         |                                                       |                         | Mis Revistas<br>Mi Perfil<br>Salir<br>Cambiar de Usuario           |
| ID                    |                       |                                          |                                                                             | MM-E<br>ENVI                                                                    | AR SECC. AUTORES                                      | TÍTULO ESTAD            | 0                                                                  |
|                       |                       |                                          |                                                                             |                                                                                 |                                                       |                         | AUTOR/A                                                            |
|                       |                       |                                          |                                                                             |                                                                                 |                                                       |                         | Envios<br>Activo (* )<br>Archivo (0)<br>Nuevo envío                |
| 1 - 1 de 1 el         | ementos               |                                          |                                                                             |                                                                                 |                                                       |                         | IDIOMA                                                             |
| Comenza<br>PULSE AQUÍ | ara ir al primer      | <b>envío</b><br>paso del proceso de e    | envío (5 pasos).                                                            |                                                                                 |                                                       |                         | Español (España)                                                   |
| $\smile$              |                       |                                          |                                                                             |                                                                                 |                                                       |                         | CONTENIDO DE LA<br>REVISTA                                         |
| Universidad           | l de Antioquia.       | Instituto de Estudios<br>Fax: 2195960    | Políticos / Calle<br>Correo electrónio                                      | 67 Número 53 - 10<br>co: revistaepolitico                                       | ), Bloque 14, Oficina 2<br>s@gmail.com                | 207 / Teléfono: 2195690 | / Buscar                                                           |
|                       | E                     | Esta publicación hace                    | parte del Sistema                                                           | de Revistas de la l                                                             | Jniversidad de Antioqu                                | ia                      | Todos<br>  Buscar                                                  |
|                       | Est                   | ¿Quieres aprende<br>e sistema es adminis | r a usar el Open J<br>trado por el Progra<br>Universida<br>Powered by Publi | ournal system? Ing<br>ama Integración de<br>d de Antioquia<br>c Knowledge Proje | resa al Curso virtual<br>Tecnologías a la Docei<br>ct | ncia                    | Navegar<br>Por número<br>Por autor<br>Por título<br>Otras revistas |

**Paso 6.** Lea atentamente los pasos. Seleccione la sección apropiada al artículo. Se recomienda la <u>Sección Artículos</u>. Lea atentamente la <u>Lista</u> <u>De Comprobación</u>, que le indicará los requerimientos para el artículo y los elementos adicionales que debe tener en cuenta para la postulación; su incumplimiento puede retrasar su postulación u obligar a su devolución.

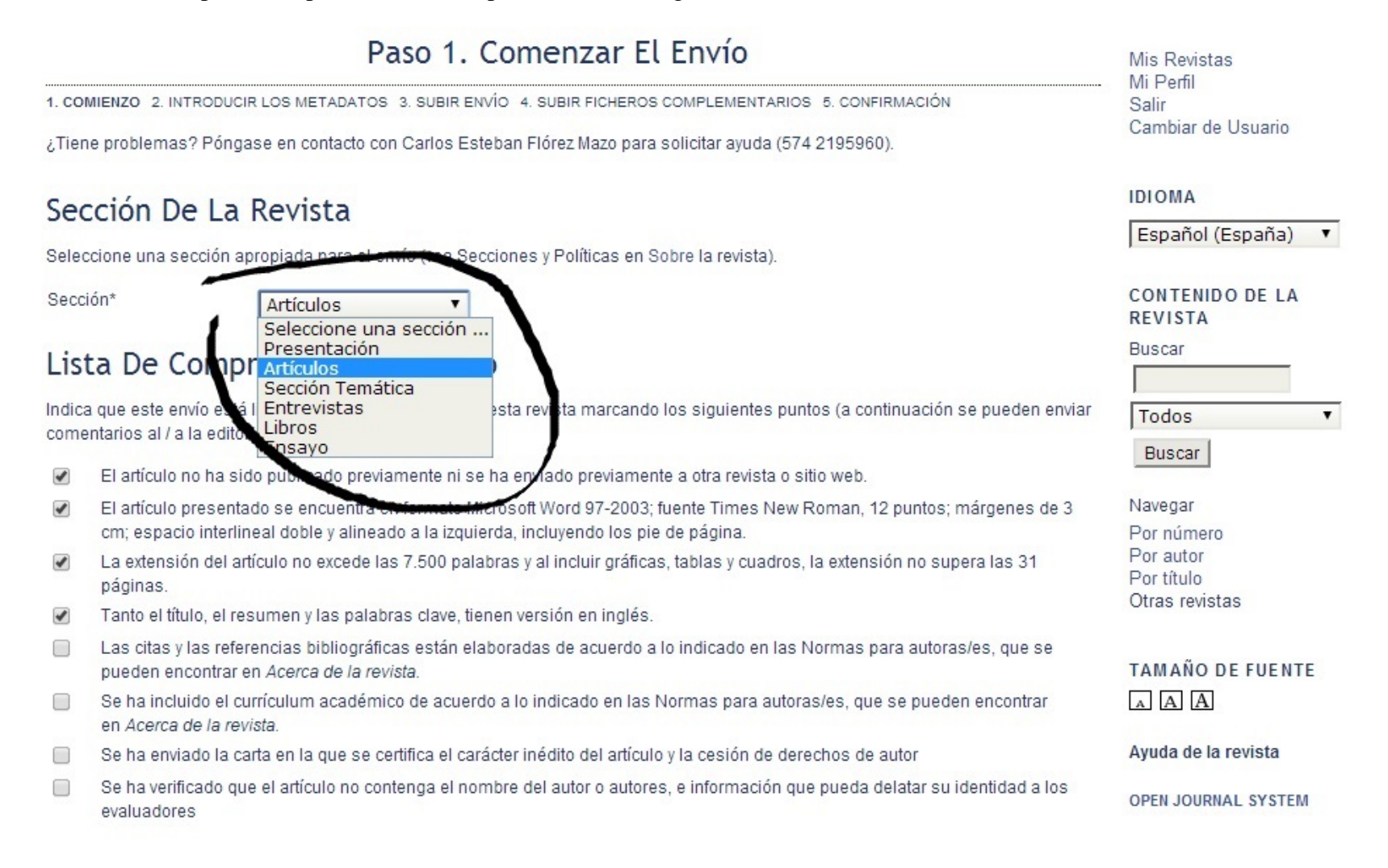

Asegúrese de marcar cada requerimiento si es que lo cumple.

|        | Mis Revistas<br>Mi Perfil                                                                                                    |                            |
|--------|----------------------------------------------------------------------------------------------------|----------------------------|
| 1. CO  | MIENZO 2. INTRODUCIR LOS METADATOS 3. SUBIR ENVÍO 4. SUBIR FICHEROS COMPLEMENTARIOS 5. CONFIRMACIÓN                                                                            | Salir                      |
| ¿Tier  | ne problemas? Póngase en contacto con Carlos Esteban Flórez Mazo para solicitar ayuda (574 2195960).                                                                           | Cambiar de Usuario         |
| Sec    | cción De La Revista                                                                                                    | IDIOMA                     |
| 500    | celon de la nevista                                                                                                    | Español (España) 🔻         |
| Selec  | ccione una sección apropiada para el envío (vea Secciones y Políticas en Sobre la revista).                                                                                    |                            |
| Secc   | ión* Artículos T                                                                                                    | CONTENIDO DE LA<br>REVISTA |
| Lis    | ta De Comprobación De Envío                                                                                                    | Buscar                     |
| Indica | a que este envío está listo para ser considerado por esta revista marcando los siguientes puntos (a continuación se pueden enviar                                              | Todos 🔻                    |
|        | antarios ar/ a la editoria).                                                                                                    | Buscar                     |
|        | El artículo no ha sido publicado previamente ni se ha enviado previamente a otra revista o sitio web.                                                                          |                            |
|        | El artículo presentado se encuentra en formato Microsoft Word 97-2003; fuente Times New Roman, 12 puntos; márgenes de 3                                                        | Navegar                    |
|        | rm; espacio interlineal doble y alineado a la izquierda, incluyendo los pie de página.                                                                                         | Por número                 |
| 1      | La extensión del artículo no excede las 7.500 palabras y al incluir gráficas, tablas y cuadros, la extensión no supera las 31                                                  | Por autor<br>Por título    |
|        | paginas.<br>Teste el títule, el segumen y les pelebres eleve, tienen versión en inglés.                                                                                        | Otras revistas             |
|        | l'anto el título, el resumen y las palabras clave, tienen versión en ingles.                                                                                                   |                            |
|        | Las citas y las referencias bibliográficas están elaboradas de acuerdo a lo indicado en las Normas para autoras/es, que se<br>pueden encontrar en <i>Acerca de la revista.</i> | TAMAÑO DE FUENTE           |
|        | Se ha incluido el currículum académico de acuerdo a lo indicado en las Normas para autoras/es, que se pueden encontrar<br>en Acerca de la revista.                             | AAA                        |
|        | Se ha enviado la carta en la que se certifica el carácter inédito del artículo y la cesión de derechos de autor                                                                | Ayuda de la revista        |
| J      | Se ha verificado que el artículo no contenga el nombre del autor o autores, e información que pueda delatar su identidad a los<br>evaluadores                                  | OPEN JOURNAL SYSTEM        |

#### Seleccione la casilla de Nota de Copyright. Pulse Guardar y continuar.

| Nota De Copyright                                                                                                    | CONTADOR DE<br>VISITAS |
|----------------------------------------------------------------------------------------------------|------------------------|
| La revista Estudios Políticos autoriza la copia de artículos y textos para fines de uso académico o interno de las instituciones citando la<br>fuente. Para la reproducción total o parcial de la revista con otros fines, se debe contar con la autorización explícita del Instituto de | 93645                  |
| Estudios Políticos de la Universidad de Antioquia.                                                                                                    | Inició: 30 julio, 2012 |
| Las opiniones expresadas por los autores no comprometen al Instituto de Estudios Políticos de la Universidad de Antioquia.                                                                                                    |                        |

Creative Commons: atribución-no comercial-compartir igual

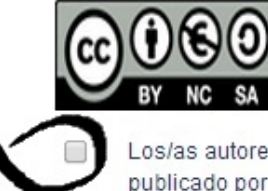

Los/as autores/as están de acuerdo con los términos de esta nota de copyright, que se aplicará a su envío si y cuando sea publicado por esta revista (a continuación se pueden hacer comentarios al / a la editor/a).

## Política De Privacidad De La Revista

Los nombres y direcciones de correo-e introducidos en esta revista se usarán exclusivamente para los fines declarados por Estudios Políticos y no estarán disponibles para ningún otro propósito u otra persona.

# Comentarios Para El/La Editor/A

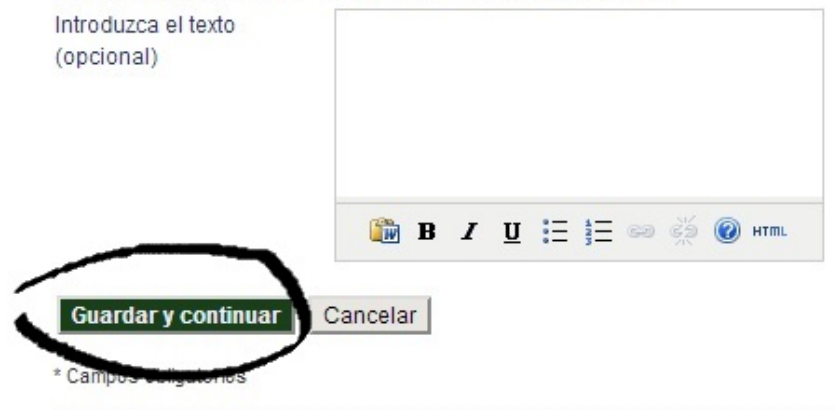

**Paso 7.** Diligencie los datos solicitados. El asterisco (\*) indica los obligatorios. Si se trata de más de un autor/a, asegúrese de añadirlo/a. Diligencie los datos que considere le darán mayor compresión al artículo.

|                                                        | es<br>Mis Revistas                                                                                                    |                                                        |
|--------------------------------------------------------|----------------------------------------------------------------------------------------------------|--------------------------------------------------------|
| Pa                                                     |                                                                                                    |                                                        |
| 1. COMIENZO 2. INTRODUC<br>Idioma del formulario       | CIR LOS METADATOS 3. SUBIR ENVÍO 4. SUBIR FICHEROS COMPLEMENTARIOS 5. CONFIRMACIÓN Español (España)  Para introducir la información siguiente en otros idiomas adicionales, seleccione primero el idioma | Mı Perfil<br>Salir<br>Cambiar de Usuario               |
| Autores                                                |                                                                                                    | IDIOMA                                                 |
| Primer nombre*                                         |                                                                                                    | Español (España)                                       |
| Segundo Nombre                                         |                                                                                                    | CONTENIDO DE LA                                        |
| Apellidos*                                             |                                                                                                    | Buscar                                                 |
| Filiación                                              |                                                                                                    |                                                        |
| País                                                   | T                                                                                                    | Todos                                                  |
| Correo-e*                                              |                                                                                                    | Buscar                                                 |
| URL                                                    |                                                                                                    | Navegar                                                |
| Resumen biográfico<br>(p.e., departamento y<br>puesto) |                                                                                                    | Por autor<br>Por autor<br>Por título<br>Otras revistas |
|                                                        | 🏙 В I Ц ☵ ☵  🔅 @ нтп.                                                                                                    | TAMAÑO DE FUENTE                                       |
| Añadir autor/a                                         |                                                                                                    | Ayuda de la revista                                    |
| Título Y Resu                                          | men                                                                                                    | OPEN JOURNAL SYSTEM                                    |
| Título*                                                |                                                                                                    | CONTADOR DE<br>VISITAS                                 |
| No sumen                                               |                                                                                                    | 93648                                                  |
|                                                        |                                                                                                    | Inició: 30 julio, 2012                                 |

Asegúrese de consignar el título del artículo y el resumen de acuerdo a las indicaciones de las <u>Normas para Autores/as</u>. Pulse <u>Guardar y</u> <u>continuar</u>.

Avuua ue la revista

| Título Y Resu                                                                                                    | men                                                                                                    | OPEN JOURNAL SY        |
|----------------------------------------------------------------------------------------------------|----------------------------------------------------------------------------------------------------|------------------------|
| Resumen*                                                                                                    |                                                                                                    | CONTADOR DE<br>VISITAS |
|                                                                                                    |                                                                                                    | 93648                  |
|                                                                                                    |                                                                                                    | Inició: 30 julio, 2012 |
|                                                                                                    |                                                                                                    |                        |
|                                                                                                    |                                                                                                    |                        |
|                                                                                                    |                                                                                                    |                        |
|                                                                                                    | 🖹 🗴 🗓 🗄 🙀 🖉 👘 🖗 אדחו.                                                                                                    |                        |
| Indexacion                                                                                                    |                                                                                                    |                        |
| Indexacion<br>Proporcione palabras cla<br>Disciplina académica y                                                                | ve para indexar el envío; separe los términos con punto y coma (término1; término2; término3).                                                                                                    |                        |
| Indexacion<br>Proporcione palabras cla<br>Disciplina académica y<br>sub-disciplinas                                             | ve para indexar el envío; separe los términos con punto y coma (término1; término2; término3).<br>Ciencia Política; Filosofía Política; Sociología Política; Antropología Política                                                                                                    |                        |
| Indexacion<br>Proporcione palabras cla<br>Disciplina académica y<br>sub-disciplinas<br>Palabras clave                           | ve para indexar el envío; separe los términos con punto y coma (término1; término2; término3).<br>Ciencia Política; Filosofía Política; Sociología Política; Antropología Política                                                                                                    |                        |
| Indexacion<br>Proporcione palabras cla<br>Disciplina académica y<br>sub-disciplinas<br>Palabras clave                           | ve para indexar el envío; separe los términos con punto y coma (término1; término2; término3).<br>Ciencia Política; Filosofía Política; Sociología Política; Antropología Política<br>Desplazamiento Forzado; Ciudadanía; Conflicto Armado; Partidos Políticos; Justicia Transicional; Historia Polít<br>Políticas Públicas; Acción Colectiva; Cultura Política; Estudios Electorales; Movilidad Humana; Migración; Guer<br>Movimientos Sociales                                                                                                    | ica;<br>ra;            |
| Indexacion<br>Proporcione palabras cla<br>Disciplina académica y<br>sub-disciplinas<br>Palabras clave<br>Tipo, método o enfoque | ve para indexar el envío; separe los términos con punto y coma (término1; término2; término3).<br>Ciencia Política; Filosofía Política; Sociología Política; Antropología Política<br>Desplazamiento Forzado; Ciudadanía; Conflicto Armado; Partidos Políticos; Justicia Transicional; Historia Polít<br>Políticas Públicas; Acción Colectiva; Cultura Política; Estudios Electorales; Movilidad Humana; Migración; Guer<br>Movimientos Sociales                                                                                                    | ica;<br>ra;            |
| Indexacion<br>Proporcione palabras cla<br>Disciplina académica y<br>sub-disciplinas<br>Palabras clave<br>Tipo, método o enfoque | ve para indexar el envío; separe los términos con punto y coma (término1; término2; término3).<br>Ciencia Política; Filosofía Política; Sociología Política; Antropología Política<br>Desplazamiento Forzado; Ciudadanía; Conflicto Armado; Partidos Políticos; Justicia Transicional; Historia Polít<br>Políticas Públicas; Acción Colectiva; Cultura Política; Estudios Electorales; Movilidad Humana; Migración; Guer<br>Movimientos Sociales                                                                                                    | ica;<br>rra;<br>le     |
| Indexacion<br>Proporcione palabras cla<br>Disciplina académica y<br>sub-disciplinas<br>Palabras clave<br>Tipo, método o enfoque | ve para indexar el envío; separe los términos con punto y coma (término1; término2; término3).<br>Ciencia Política; Filosofía Política; Sociología Política; Antropología Política<br>Desplazamiento Forzado; Ciudadanía; Conflicto Armado; Partidos Políticos; Justicia Transicional; Historia Polít<br>Políticas Públicas; Acción Colectiva; Cultura Política; Estudios Electorales; Movilidad Humana; Migración; Guer<br>Movimientos Sociales<br>Investigación Social; Investigación Documental; Estudios Comparativos; Investigación Etnográfica; Estudios d<br>Caso; Fundamentación Analítica; Análisis Factorial | ica;<br>ra;<br>le      |

### Agencias De Apoyo

Identifique las agencias que proporcionan financiación o apoyo para el trabajo presentado en este envío.

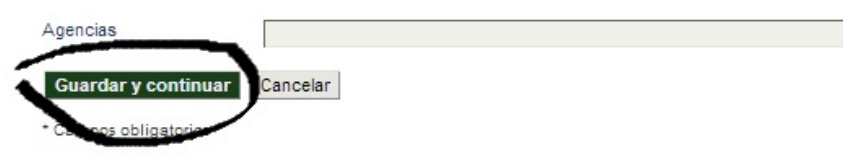

Paso 8. Lea atentamente las indicaciones. Seleccione el archivo que desea enviar, súbalo y pulse Guardar y continuar.

| UNIVERSIDAD<br>DE ANTIOQUIA<br>1103                                                                                                    | DOLÍTICOS                                                  |
|----------------------------------------------------------------------------------------------------|------------------------------------------------------------|
| INICIO ACERCA DE ÁREA PERSONAL BUSCAR NÚMERO ACTUAL NÚMEROS ANTERIORES ANUNCIOS<br>SCIELO COLOMBIA ENVÍOS<br>Inicio > Usuario/a > Autor/a > Envíos > Nuevo envío                                                                                                    | USUARIO/A<br>Su identificación actual<br>                  |
| Paso 3. Subir El Envío<br>1. COMIENZO 2. INTRODUCIR LOS METADATOS 3. SUBIR ENVÍO 4. SUBIR FICHEROS COMPLEMENTARIOS 5. CONFIRMACIÓN<br>Para enviar un manuscrito a esta revista, complete los siguientes pasos.<br>1. En esta página seleccione examinar (o seleccionar fichero), se le abrirá una ventana de selección de fichero para localizar el                                                                                                    | Mis Revistas<br>- Mi Perfil<br>Salir<br>Cambiar de Usuario |
| <ul> <li>fichero en su disco duro.</li> <li>2. Localice el fichero que quiere enviar y selecciónelo.</li> <li>3. Pulse en abrir y aparecerá el nombre del fichero en esta página.</li> <li>4. Pulse subir en esta página, se subirá el fichero desde el ordenador al sitio de la revista y se renombrará el fichero según la normativa de la revista.</li> <li>5. Una vez mandado el fichero, haga click en guardar y continuar.</li> <li>¿Tiene problemas? Póngase en contacto con Carlos Esteban Flórez Mazo para solicitar ayuda (574 2195960).</li> </ul> | Español (España)<br>CONTENIDO DE LA<br>REVISTA<br>Buscar   |
| Subir fichero       Seleccionar archivo       Ningún archivo seleccionado       Subir       Asegurandose que la                                                                                                    | Todos<br>Buscar<br>Navegar<br>Por número                   |
| Guardar y continuar Cancelar                                                                                                    | Por autor<br>Por título<br>Otras revistas                  |

**Paso 9.** Seleccione los archivos complementarios (currículum académico, certificado de inédito y cesión de derechos de autor), súbalos y pulse <u>Guardar y continuar</u>.

| UNIVERSIDAD<br>DE ANTIOQUIA                                                                                                    | estudios p<br>adora, innovadora y humanista al servicio de las regiones y el país"                                                                                                    | ODÍTICOS<br>ISSN: 0121-5167                                        |
|----------------------------------------------------------------------------------------------------|----------------------------------------------------------------------------------------------------|--------------------------------------------------------------------|
| INICIO ACERCA DE ÁREA PERSON                                                                                                    | NAL BUSCAR NÚMERO ACTUAL NÚMEROS ANTERIORES ANUNCIOS<br>SCIELO COLOMBIA ENVÍOS<br>cio > Usuario/a > Autor/a > Envíos > <b>Nuevo envío</b>                                                | USUARIO/A<br>Su identificación actual<br>es                        |
| Paso 4. S<br>1. COMIENZO 2. INTRODUCIR LOS METADATOS<br>Este paso es opcional y permite el envío de fie<br>otros materiales que acompañen al artículo. | ubir Ficheros Complementarios<br>3. SUBIR ENVIO 4. SUBIR FICHEROS COMPLEMENTARIOS 5. CONFIRMACIÓN<br>cheros adicionales, como pueden ser imágenes, tablas, hojas de cálculo, programas u | Mis Revistas<br>Mi Perfil<br>Salir<br>Cambiar de Usuario           |
| ID                                                                                                    | NOMBRE<br>DEL<br>FICHERO<br>TÍTULO ORIGINAL FECHA DE ENVÍO DEL FICHERO ACCIÓN                                                                                                    | IDIOMA<br>Español (España)                                         |
| Subir fichero complementario                                                                                                    | eleccionar archivo Ningún archivo seleccionado Subir Asegurandose que la<br>Isión sea a ciegas                                                                                           | Buscar<br>Todos                                                    |
| Universidad de Antioquia. Instituto de Estu<br>Fax: 2195                                                                                               | idios Políticos / Calle 67 Número 53 - 10, Bloque 14, Oficina 207 / Teléfono: 2195690 /<br>960. Correo electrónico: revistaepoliticos@gmail.com                                          | Navegar<br>Por número<br>Por autor<br>Por título<br>Otras revistas |

**Paso 10.** Saldrá una página de confirmación de envío con el <u>Resumen De Fichero</u>, en el que se indican los archivos subidos. Una vez comprobado, pulse <u>Finalizar envío</u>.

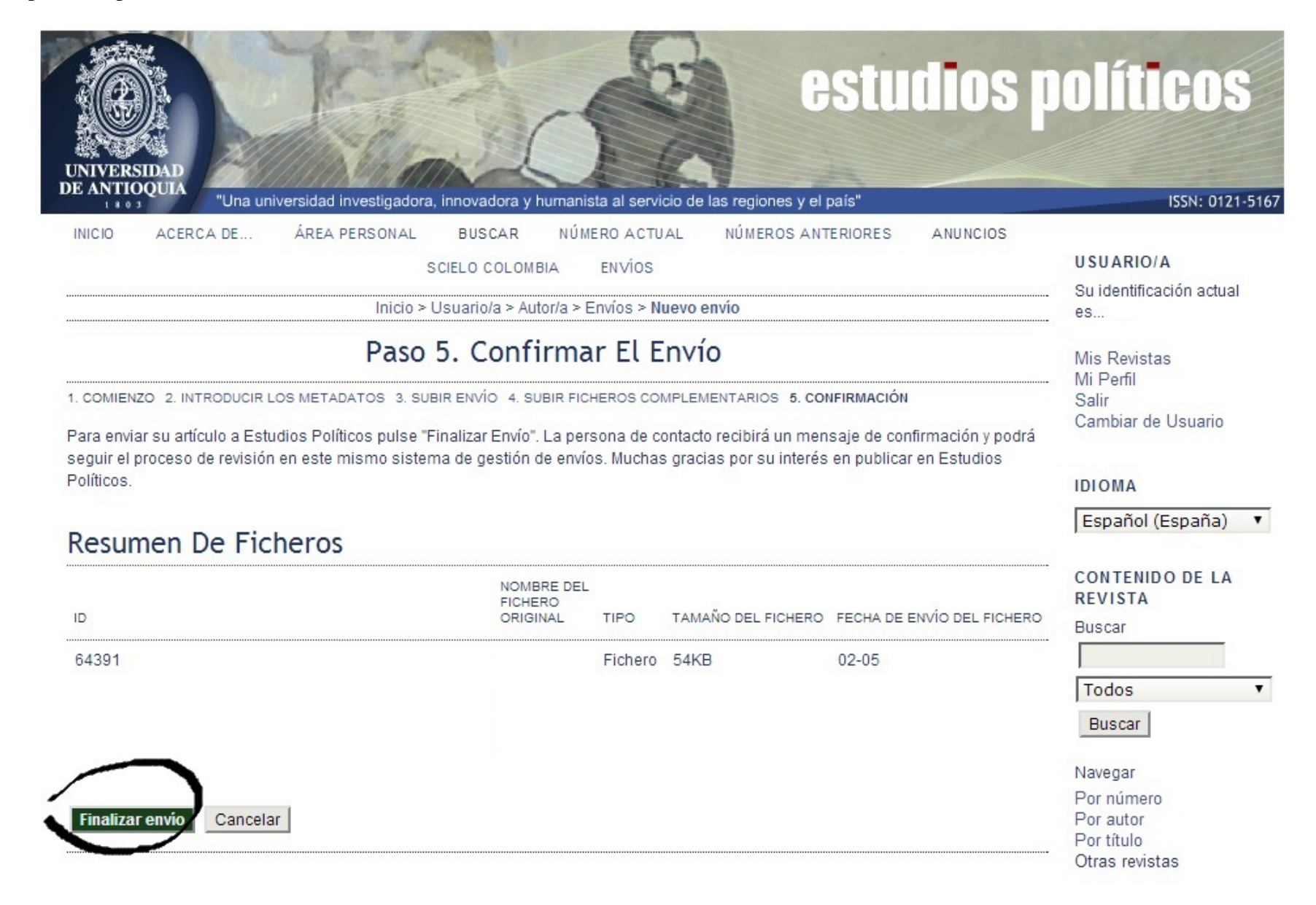

Se confirmará que su envío ha sido completado. Pulsando Envíos activos podrá hacer seguimiento de su postulación.

| UNIVERSIDAD<br>DE ANTIOQUA<br>TUDA UNIVERSIDAD UNIVERSIDAD U | DOLÍTICOS                   |
|----------------------------------------------------------------------------------------------------|-----------------------------|
| INICIO ACERCA DE ÁREA PERSONAL BUSCAR NÚMERO ACTUAL NÚMEROS ANTERIORES ANUNCIOS                                                                                                    |                             |
| SCIELO COLOMBIA ENVÍOS                                                                                                    | USUARIO/A                   |
|                                                                                                    | Su identificación actual    |
| Inicio > Usuario/a > Autor/a > Envios > Envios activos                                                                                                    | es                          |
| Envíos Activos                                                                                                    | Mis Revistas                |
| Envío completado. Gracias por su interés en publicar en Estudios Políticos.                                                                                                    | Salir<br>Cambiar de Usuario |
| » Envíos activos                                                                                                    |                             |
|                                                                                                    | " IDIOMA                    |
|                                                                                                    | Español (España) 🔻          |
| Universidad de Antioquia. Instituto de Estudios Políticos / Calle 67 Número 53 - 10, Bloque 14, Oficina 207 / Teléfono: 2195690 /<br>Fax: 2195960. Correo electrónico: revistaepoliticos@gmail.com                                                                                                    | CONTENIDO DE LA<br>REVISTA  |